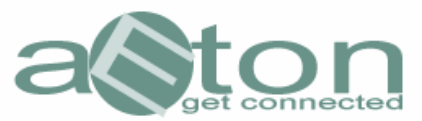

# Downloadcenter

Nach dem Sie Ihre Wunschdateien in das Downloadcenter übertragen haben, zeigt sich folgendes Bild:

| 📩 CommunicaEtor                                                                                                    | Version 0.0                                | .9.04 RC5                                 |                         |                       |                |                |            | x    |
|----------------------------------------------------------------------------------------------------|--------------------------------------------|-------------------------------------------|-------------------------|-----------------------|----------------|----------------|------------|------|
| Datei Hilfe Sprache                                                                                                    | Extras                                     |                                           |                         |                       |                |                |            |      |
| Link System                                                                                                    | Suchmasc                                   | hine 🧟 Community System                   | Download Center         | Ticket System         |                |                |            |      |
| i 🖉 🧔                                                                                                    |                                            | IT Stop                                   | ①                       |                       |                |                |            |      |
| Disku                                                                                                    | Name                                       |                                           | Giuppe                  | Vakashiri             | Tele           | Großer         | Deamounder | = 6  |
| Warte auf Download                                                                                                    | test (1/7) "he                             | st PW vol30+27.PAR2" yEnc (1/28)          | alt binaries ucc        | test                  | 28             | 11.030.552     | 05.06.2007 |      |
| Warte auf Download                                                                                                    | test [1/7] 'Te                             | ast PW.vol15+15.PAR2" yEnc (1/16)         | alt binaries.ucc        | test                  | 16             | 6.193.530      | 05.06.2007 |      |
| Warte auf Download                                                                                                    | test [1/7] "he                             | est PW.vol07+08.PAR2' yEnc (1/9)          | alt.binaries.ucc        | test                  | 9              | 3,402,502      | 05.06.2007 |      |
| Warte auf Download                                                                                                    | test (1/7) "te                             | est PW.vol03+04.PAR2" yEnc [1/5]          | alt.binaries.ucc        | test                  | 5              | 1.754.640      | 05.06.2007 | - 11 |
| Warte auf Download                                                                                                    | test [1/7] "te                             | est PW.vol01+02.PAR2' yEnc (1/3)          | alt.binaries.ucc        | test                  | 3              | 904,635        | 05.06.2007 |      |
| Warte auf Download                                                                                                    | test [1/7] 'te                             | est PW.vol00+01.PAH2* yEnc (1/2)          | all binaries.ucc        | test                  | 2              | 452,821        | 05.06.2007 |      |
| Wate auf Download                                                                                                    | test (1//) te                              | sit PW parz yEnc [1/1]                    | alt binaries ucc        | test                  | -              | 1 162 293      | 05.06.2007 |      |
| Wate auf Download                                                                                                    | test (1/49)**                              | test PW part48 raf" vEnc (1/41)           | alt binaries ucc        | test                  | 41             | 16 049 048     | 05.06.2007 |      |
| Warte auf Download                                                                                                    | test [1/49] "                              | test PW part47 raf" vEnc (1/41)           | alt binaries ucc        | test                  | 41             | 16.046.257     | 05.06.2007 |      |
| Warte auf Download                                                                                                    | test [1/49] **                             | test PW.part46.raf" yEnc (1/41)           | alt binaries.ucc        | test                  | 41             | 16.046.673     | 05.06.2007 |      |
| Warte auf Download                                                                                                    | test [1/49] **                             | test PW.part45.raf" yEnc (1/41)           | alt binaries.ucc        | test                  | 41             | 16.048.162     | 05.06.2007 |      |
| Warte auf Download                                                                                                    | test [1/49] **                             | test PW.part44.rar" yEnc [1/41]           | alt binaries ucc        | test                  | 41             | 16.048.153     | 05.06.2007 |      |
| Warte auf Download                                                                                                    | test (1/49) **                             | test PW.part43.rar" sEnc [1/41]           | alt binaries.ucc        | test                  | 41             | 16.049.338     | 05.06.2007 |      |
| Warte auf Download                                                                                                    | test (1/49) **                             | test PW.part42.rar" yEnc (1/41)           | alt.binaries.ucc        | test                  | 41             | 16.049.727     | 05.06.2007 |      |
| Warte auf Download                                                                                                    | test [1/49]                                | test PW.part41.rar" sEnc [1/41]           | alt.binaries.ucc        | test                  | 41             | 16.047.908     | 05.06.2007 |      |
| Warte auf Download                                                                                                    | test [1/49]                                | test PW.pat40.rar yEnc [1/41]             | alt binaries.ucc        | lest                  | 2              | 15.048.851     | 05.06.2007 |      |
| Wate auf Download                                                                                                    | test [1/49]                                | test PW.part39.raf yEnc [1/41]            | alt binaries ucc        | lest                  | 21             | 16.047.806     | 05.06.2007 |      |
| Wate auf Download                                                                                                    | test (1/49) **                             | test PW part37 rai" vEnc (1/41)           | alt binaries ucc        | test                  | 41             | 16.047.326     | 05.06.2007 | - M  |
| Downlad                                                                                                    |                                            | Name A                                    |                         | Größe Typ             | 1              | Geändert am    | 1          | -    |
| Long (Contractor)                                                                                                    |                                            | - Harris                                  |                         | dioise   17p          |                | Crock Marriell | -          |      |
|                                                                                                    |                                            |                                           |                         |                       |                |                |            |      |
| Statistik Download<br>gerame Anabi Downloads<br>aktuelle Anabi Downloads<br>aktuelle Anabi Downloadgruppe<br>aktuelles Downloadgrers<br>Downloadgeschwindigket<br>gerame Downloadstet<br>verblebende Downloadstet | 2035 Telle / 705 3<br>0:\Doonlad<br>0<br>0 | 175 607 Bytes<br>0.00 KB/s<br>Std. 0 min. | en zu-/abochalten       |                       |                |                |            | 10   |
| 646.                                                                                                    | 18.                                        | 1 (iii). Do                               | wnloadordner: 40.871 M8 | Cacheordner: 44.555 M | 8 Aufträge : 5 | 6              |            |      |

Um die ausgewählten Dateien nun herunterladen zu können, brauchen Sie lediglich den "Start Download" Button Falls Sie Ihren PC nach Fertigstellung des Downloads herunterfahren möchten, klicken Sie einfach während des

Downloads folgenden Button:

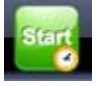

klicken.

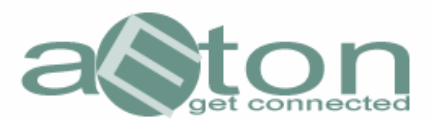

# **Optionen im Downloadcenter**

### 1. Zusätzliche Leitungen aktivieren

Sie können die Anzahl der zu Nutzungen Leitungen gemäß Ihres Accountvertrages zuund abschalten, indem Sie die Häkchen vor den Leitungen hinzufügen oder entfernen.

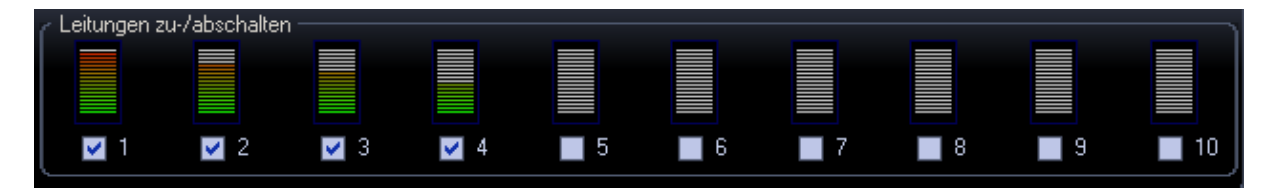

**\*\*Hinweis\*\*** Nutzen Sie nicht mehr Leitungen, als Ihnen zugewiesen wurden, denn dieses kann zu fehlerhaftem Verhalten des CommunicaEtors führen.

#### 2. Herunterfahren des PCs nach Beendigung des Downloads

Wenn Sie möchten, dass sich Ihr PC nach Beendigung des Downloads vollautomatisch ausschaltet, klicken Sie beim Start oder auch während des Downloads anstelle des normalen "Start Download" Buttons, den folgenden Button:

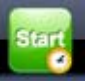

# 3. <u>Statistiken für die aktuellen Downloadaufträge</u>

Im unteren linken Bildrand sehen Sie die stets aktuellen Statistiken für den/die aktuellen Download:

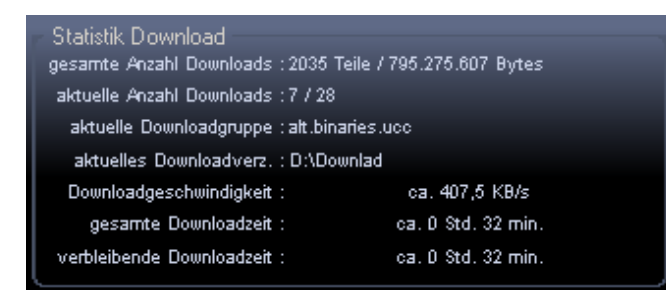

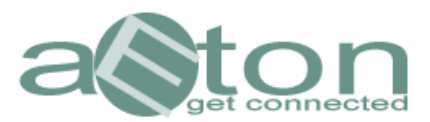

### 4. <u>Optionen innerhalb des Downloadauftrages</u>

Markieren Sie die Einzeldateien eines Downloadauftrags, die Sie löschen, verschieben, deaktivieren möchten, indem Sie sie mit gedrückter linker Maustaste auswählen

| Status             | Name                                           | Gruppe           | Verzeichnis | Teile | Größe      | Datum des NZB 🔥 🔥 |
|--------------------|------------------------------------------------|------------------|-------------|-------|------------|-------------------|
| Warte auf Download | test (1/7) "test PW.vol30+27.PAR2" yEnc (1/28) | alt.binaries.ucc | test        | 28    | 11.030.552 | 05.06.2007        |
| Warte auf Download | test (1/7) "test PW.vol15+15.PAR2" yEnc (1/16) | alt.binaries.ucc | test        | 16    | 6.193.530  | 05.06.2007        |
| Warte auf Download | test (1/7) "test PW.vol07+08.PAR2" yEnc (1/9)  | alt.binaries.ucc | test        | 9     | 3.402.502  | 05.06.2007        |
| Warte auf Download | test (1/7) "test PW.vol03+04.PAR2" yEnc (1/5)  | alt.binaries.ucc | test        | 5     | 1.754.640  | 05.06.2007        |
| Warte auf Download | test (1/7) "test PW.vol01+02.PAR2" yEnc (1/3)  | alt.binaries.ucc | test        | 3     | 904.635    | 05.06.2007        |
| Warte auf Download | test (1/7) "test PW.vol00+01.PAR2" yEnc (1/2)  | alt.binaries.ucc | test        | 2     | 452.821    | 05.06.2007        |
| Warte auf Download | test (1/7) "test PW.par2" yEnc (1/1)           | alt.binaries.ucc | test        | 1     | 54.206     | 05.06.2007        |
| Warte auf Download | test (1/49) "test PW.part49.rar" yEnc (1/3)    | alt.binaries.ucc | test        | 3     | 1.163.383  | 05.06.2007        |
| Warte auf Download | test (1/49) "test PW.part48.rar" yEnc (1/41)   | alt.binaries.ucc | test        | 41    | 16.049.048 | 05.06.2007        |
| Warte auf Download | test (1/49) "test PW.part47.rar" yEnc (1/41)   | alt.binaries.ucc | test        | 41    | 16.046.257 | 05.06.2007        |
| Warte auf Download | test (1/49) "test PW.part46.rar" yEnc (1/41)   | alt.binaries.ucc | test        | 41    | 16.046.673 | 05.06.2007        |
| Warte auf Download | test (1/49) "test PW.part45.rar" vEnc (1/41)   | alt.binaries.ucc | test        | 41    | 16.048.162 | 05.06.2007        |

Klicken Sie dann anschließend irgendwo in dem grau markierten Bereich mit einem "Mausrechtsklick"

Es öffnet sich dann folgendes Optionsfenster, indem Sie Ihre Änderungen vornehmen können:

| oa       | - | test (177) "test PW/ vol00±01 PAR? | ۳yE | nc (1/2)        | alt.bina             |
|----------|---|------------------------------------|-----|-----------------|----------------------|
| oa       |   | NZB Datei laden                    |     |                 | alt.bina             |
| oa<br>oa |   | Downloadauftrag laden              | 10  | /3)<br>/41)     | alt.bina<br>alt.bina |
| oa       |   | Downloadauftrag speichern          | 10  | /41)            | alt.bina             |
| oa<br>oa |   | Downloadauftrag löschen 🕨 🕨        | ·   | Alles löschen   | ina                  |
| oa<br>oa |   | Downloadauftrag markieren          |     | Auswahl löschen | ina                  |
| oa       |   | Downloadauftrag verschieben 🕨      | Ō   | /41)            | alt.bina             |
| oa<br>oa |   | Download starten                   | 18  | /41)<br>/41)    | alt.bina<br>alt.bina |
| oa       |   | Downloadprüfung starten            | 1 ĝ | /41)            | alt.bina             |
| oa<br>oa | - | Download abbrechen                 | 10  | 741)<br>741)    | alt.bina<br>alt.bina |
|          |   | Download speichern unter           | H   |                 |                      |
|          |   | Status ändern 🕨                    |     |                 |                      |

# 5. <u>Speichern eines Downloadauftrages</u>

Um einen Downloadauftrag abzuspeichern, um diesen beispielsweise später zu downloaden oder diesen einem Freund zur Verfügung zu stellen, brauchen Sie einfach

nur auf folgenden Button zu klicken wie und anschließend das Downloadverzeichnis auszuwählen. Der CommunicaEtor speichert dann automatisch 2 Dateien in dieses Verzeichnis ab, eine .cae und eine .cax Datei. Beide sind für die Wiederaufnahme eines Downloadauftrages notwendig.

### 6. Automatisches Entpacken und Reparieren

Wenn Sie möchten, dass der CommunicaEtor Ihre Downloads vollautomatisch in das vorher ausgewählte Downloadverzeichnis entpackt und sofern erforderlich repariert, dann müssen Sie dieses unter "Extras" – "Einstellungen" – "Par ´n Rar" angeben.

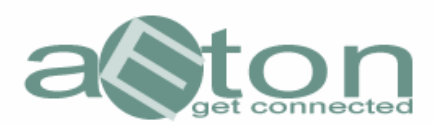

| 📩 Einstellungen                                                      |
|----------------------------------------------------------------------|
| Account Programm Benutzer Par und Rar Hilfe                          |
| Par und Rar Einstellungen                                            |
| Z Par und Rar aktivieren                                             |
| D:\Downlad 🧼                                                         |
|                                                                      |
| 🗹 Entpacken der Rar Dateien in Unterverzeichnisse                    |
| 🔽 Löschen der Rar Files nach erfolgtem Entpacken                     |
| 🗹 Löschen der Par2 Files nach erfolgtern Reparieren                  |
| ✓ Rar entpacken auch ohne vorhandene Par2 Files                      |
| Gesplittete Files verbinden (nicht Quickpar)                         |
| ☑ Alle noch zusätzliche Daten in das Entpackungsverzeichnis kopieren |
|                                                                      |
|                                                                      |
|                                                                      |

Gegebenenfalls wird es erforderlich sein, die Programmpakete für das Par ´n Rar einmalig über die Updatefunktion des CommunicaEtors nachzuladen. Gehen Sie dazu einfach auf | Extras | Gibt es ein Update ? | Dort markieren Sie dann die Par und Rar Komponenten und updaten den CommunicaEtor.

7. <u>Eine gespeicherte NZB von der Festplatte laden</u>

VZE:

Um eine auf der Festplatte gespeicherte NZB zu laden, muß man einfach nur auf

folgenden Button klicken, und die entsprechende Datei von der Festplatte auswählen.

8. <u>Eine NZB aus einer Seite innerhalb des CommunicaEtors in das Downloadcenter</u> <u>übertragen</u>

Um eine NZB beispielsweise aus dem Linksystem oder einer der Suchmaschinen in das Downloadcenter zu übertragen, braucht man diese einfach nur anzuklicken. Der Inhalt der betreffenden NZB wird dann automatisch in das Downloadcenter übertragen.